| 작성자     | 이채연                 |
|---------|---------------------|
| 버전      | 1.0                 |
| 프로젝트 기간 | 23.01.20 - 23.03.15 |

# 알라딘 리디자인

## UI 정의서

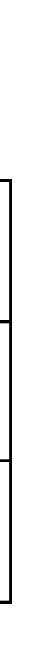

### History

| Version | Description | Date     |
|---------|-------------|----------|
| 1.0     | 정의서 최초 배포   | 23.03.15 |

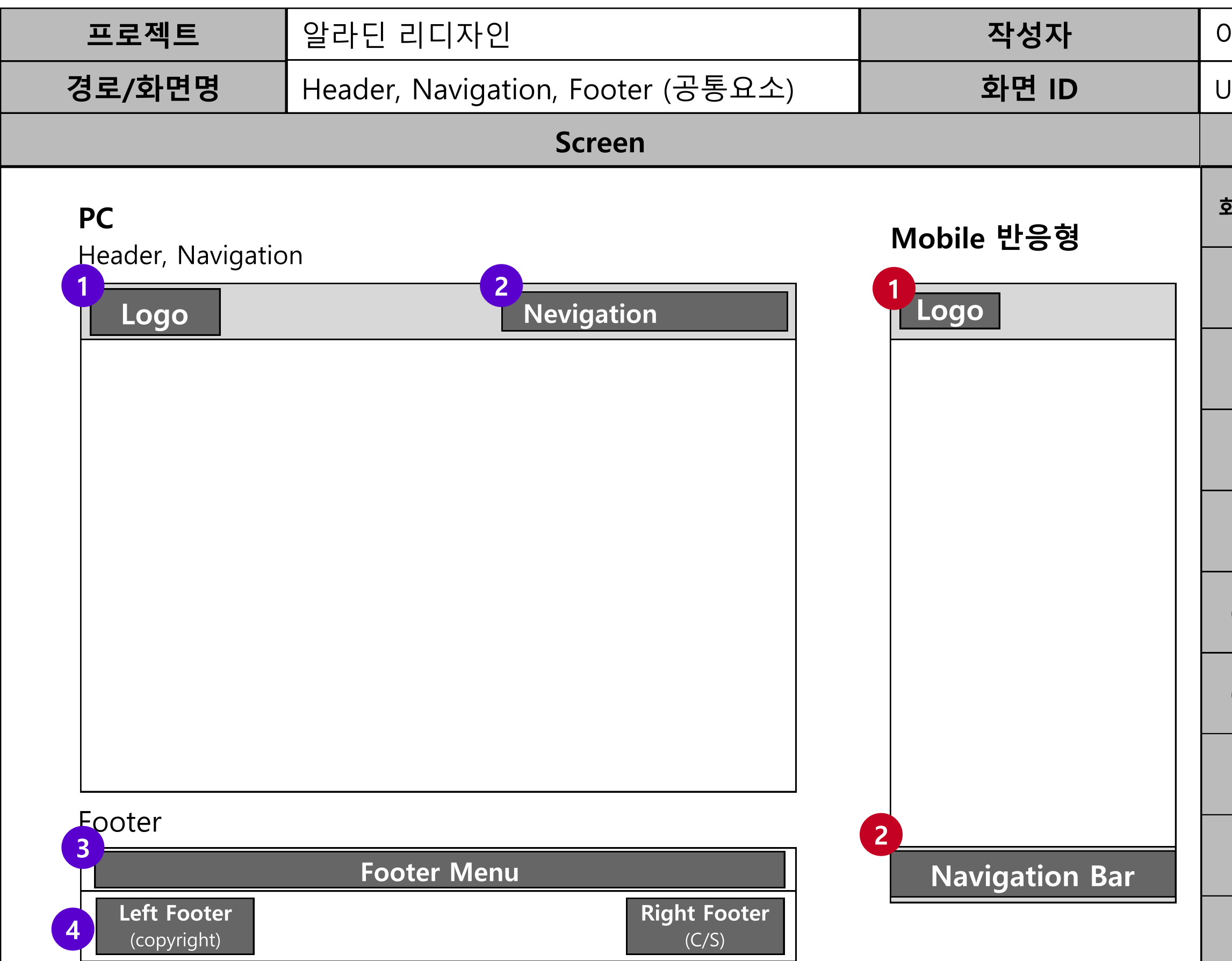

#### UI-01(Header, Navigation), 02(Footer)

#### Description

| 마면설명 | 화면 공통요소                |
|------|------------------------|
|      | PC에서 반응형으로 넘어갈 때 UI 변화 |

#### PC

| 01     | 로고, 클릭시 메인 화면으로 이동                    |
|--------|---------------------------------------|
| 02     | 로그인, 마이페이지, 장바구니 등의 요소<br>배치          |
| 03     | 회사소개, 이용약관, 개인정보처리방침<br>등의 푸터메뉴       |
| 04 - 1 | 왼쪽 푸터에 Copyright, 본사주소 등의<br>회사 정보 표시 |
| 04 - 2 | 오른쪽 푸터에 고객센터, 1:1상담 등의<br>C/S메뉴 배치    |

| 01 | 로고 크기 조정                             |
|----|--------------------------------------|
| 02 | 로그인, 마이페이지, 장바구니 등의 나브<br>요소 하단바로 이동 |

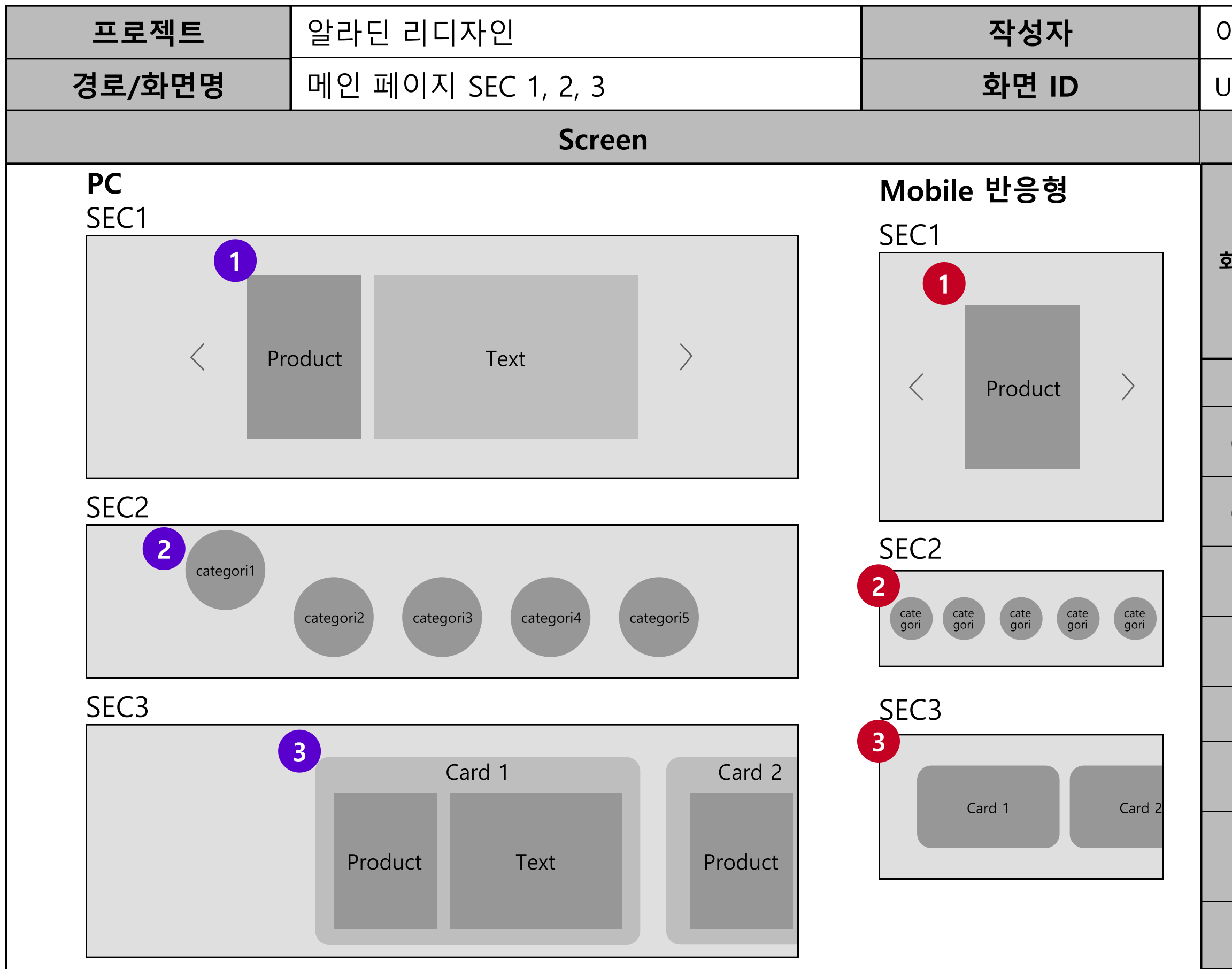

#### UI-03(SEC 1), 04(SEC 2), 05(SEC 3)

#### Description

|             | 알라딘 메인페이지,              |
|-------------|-------------------------|
| <b>ᅡ면설명</b> | sec1: 베스트셀러 소개 메인 배너    |
|             | sec2: 카테고리로 그룹화하여 원하는 주 |
|             | 제로 이동                   |
|             | sec3: 슬라이드 카드를 이용한 주목도서 |
|             | 배치                      |

PC

| 01 - 1 | 베스트 셀러 도서 자동 슬라이드 배너                        |
|--------|---------------------------------------------|
| 01 - 2 | 도서 소개 문구와 함께 배치                             |
| 02     | 국내도서, 해외도서 등 카테고리 배치,<br>마우스 호버로 떠오르는 효과    |
| 03     | 슬라이드 카드형식으로 그 달의<br>주목도서 배치, 클릭 시 도서 페이지 이동 |

| 01 | 베스트 셀러 도서 슬라이드 배너,<br>모바일에서는 소개 문구 생략             |
|----|---------------------------------------------------|
| 02 | 국내도서, 해외도서 등 카테고리 배치,<br>터치 시, inner shadow로 터치효과 |
| 03 | 슬라이드 카드형식으로 그 달의<br>주목도서 배치                       |

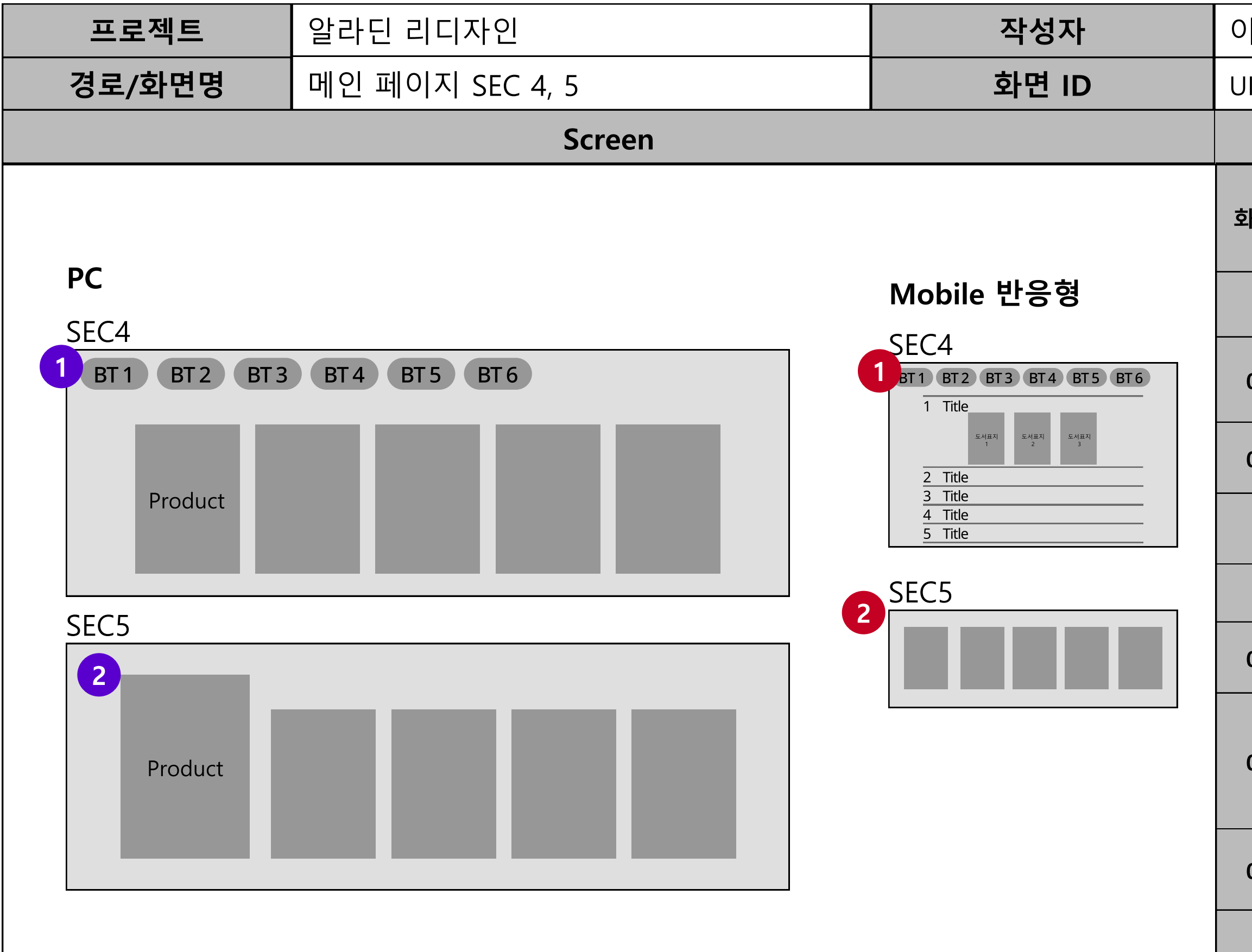

#### UI-06(SEC 4), 07(SEC 5) Description 메인페이지, sec4: 연령대별 인기도서 섹션 화면설명 sec5: 신간도서 배치 PC 연령대 별 탭 버튼, 01 - 1 버튼 별 on/off 효과 연령대 별 인기도서 배치 01 - 2 신간도서 배치, 마우스 호버 시 02 크기 변화 Mobile 반응형 연령대별 탭 버튼 유지 01 - 1 반응형으로 바뀌면서 타이틀이 상단으로 옮겨지고, 타이틀 터치시, 도서 페이지로 01 - 2 이동, 사이드 열림버튼 터치시 공간확장, 최상단 도서 default값은 열림 도서도 여러 버전, 유사상품으로 01 - 3 3개 배치 신간도서 배치 02

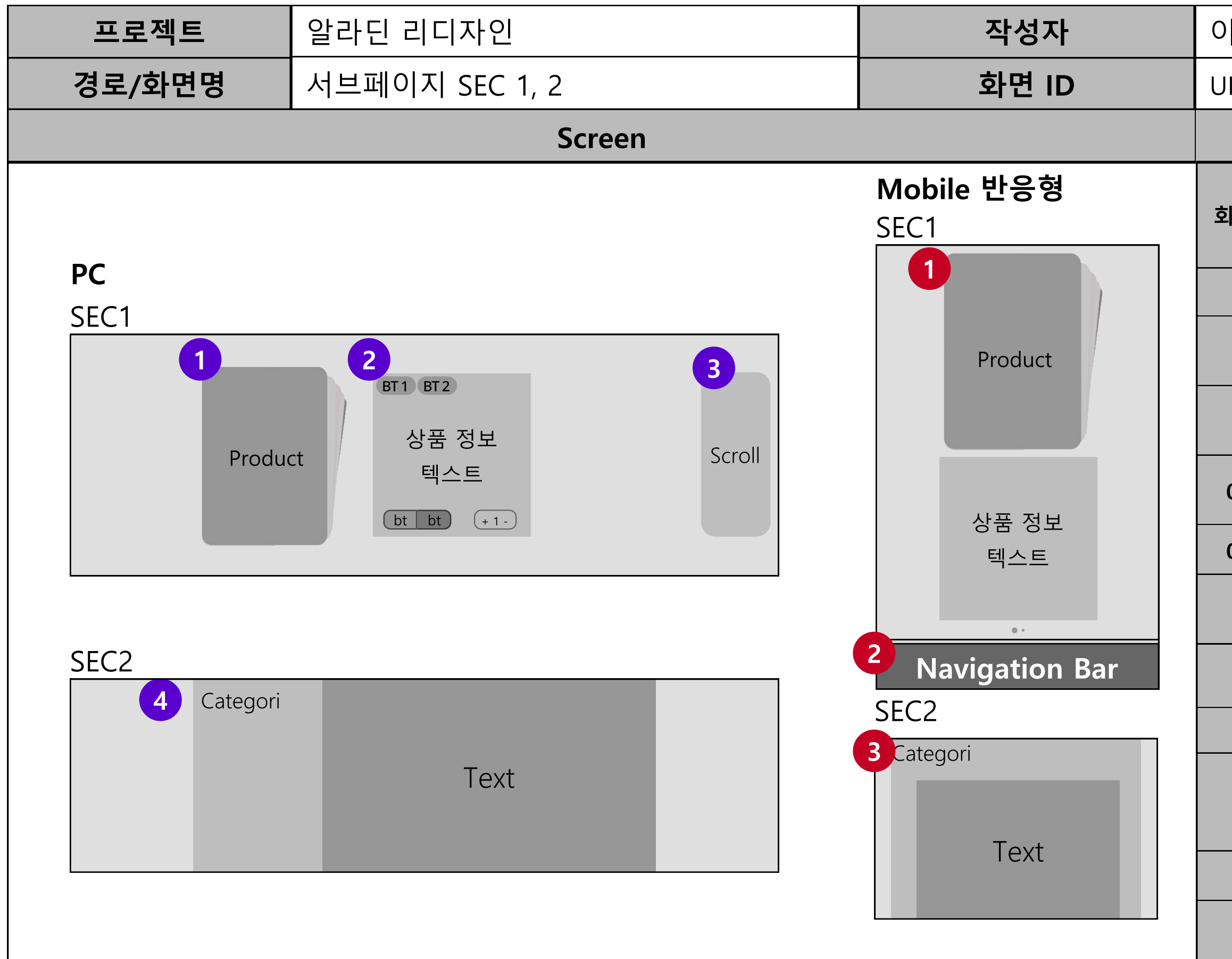

| JI-08(SEC   | 2 1), 09(SEC 2)                                      |  |
|-------------|------------------------------------------------------|--|
| Description |                                                      |  |
| 화면설명        | 알라딘 서브 페이지,<br>sec1: 상품 정보 섹션<br>sec2: 편집장 추천 섹션     |  |
|             | PC                                                   |  |
| 01          | 도서 표지와 함께 속 페이지 10장 정도<br>함께 슬라이드하여 내용 미리보기 제공       |  |
| 02          | 도서 제목, 작가, 가격, 도서 정보 등 infc<br>섹션                    |  |
| 02 - 1      | 버튼 클릭 시 종이책과 전자책 정보를<br>다르게 표시                       |  |
| 02 - 2      | 장바구니, 구매하기, 상품수량 버튼 배치                               |  |
| 03          | 위치이동바를 이용해 height가 큰 페이지<br>에서 편하게 이동 가능             |  |
| 04          | 편집장 추천 코멘트 섹션<br>text-align: justify로 깔끔한 정렬         |  |
| Mobile 반응형  |                                                      |  |
| 01          | 도서 슬라이드와 상품정보 텍스트 세로<br>배열, 상품 정보는 버튼 대신 슬라이드로<br>변경 |  |
| 02          | 구매 버튼은 아래 바 형태로 변경                                   |  |
| 03          | 편집장 추천 코멘트 섹션,<br>글 더보기, 닫기 기능 추가                    |  |

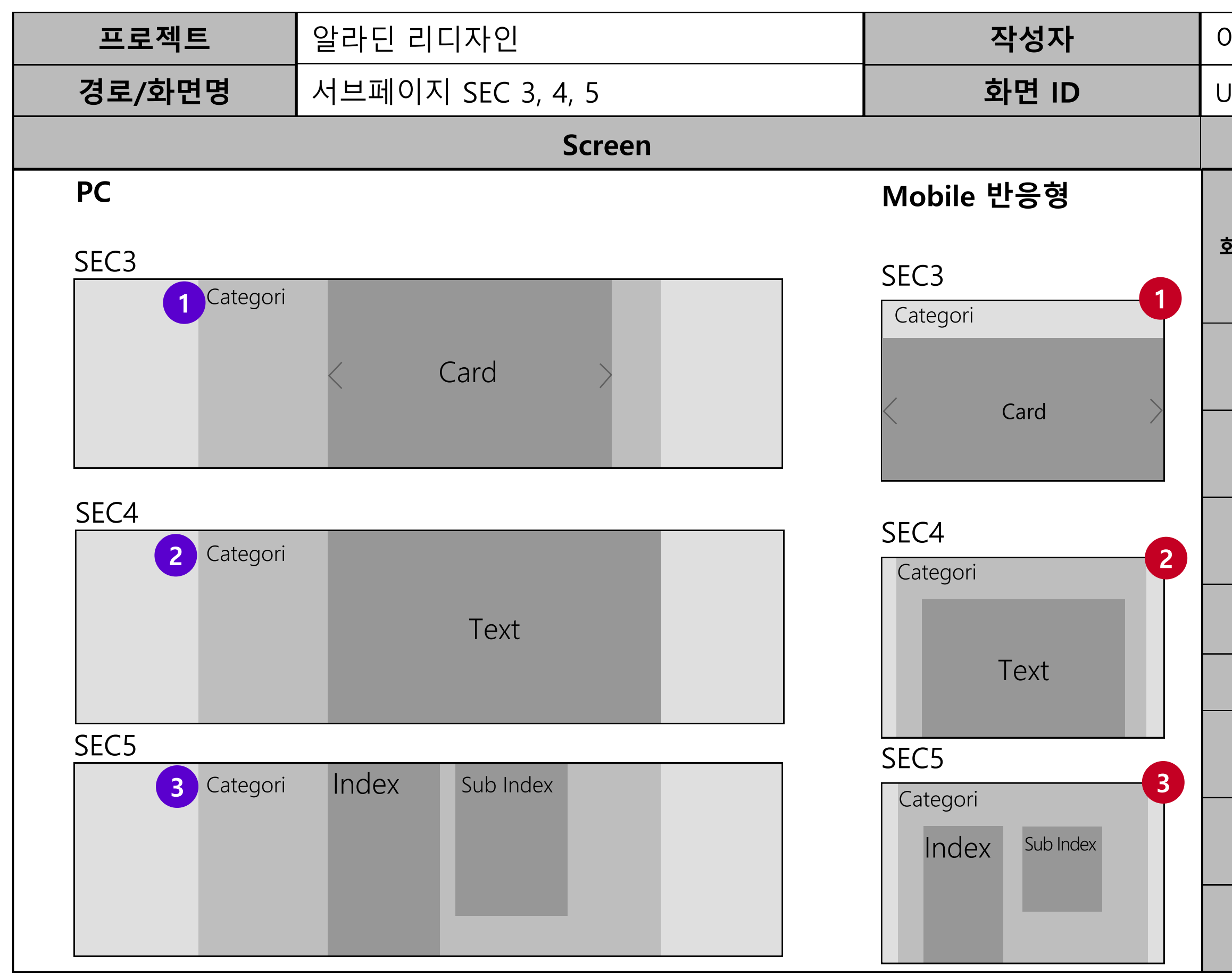

#### UI-10(SEC 3), 11(SEC 4), 12(SEC 5)

#### Description

서브페이지,

**화면설명** sec3: 출판사 제공 카드리뷰 섹션 sec4: 책 소개 섹션 sec5: 목차 섹션

PC

| 01 | 출판사 제공 카드리뷰 섹션,<br>슬라이드로 카드 넘기기 기능     |
|----|----------------------------------------|
| 02 | 책 소개 섹션<br>text-align: justify로 깔끔한 정렬 |
| 03 | 목차 섹션                                  |

| 01 | 반응형에서는 모바일 화면 크기에 맞춰<br>카드의 width 사이즈 키움 |
|----|------------------------------------------|
| 02 | 책 소개 섹션<br>카테고리와 콘텐츠 정렬 column으로 변<br>경  |
| 02 | 목차 섹션<br>카테고리와 콘텐츠 정렬 column으로 변<br>경    |

| 프로젝트                                                 | 알라딘 리디자인          | 작성자                              | 0 |
|------------------------------------------------------|-------------------|----------------------------------|---|
| 경로/화면명                                               | 서브페이지 SEC 6, 7, 8 | 화면 ID                            | U |
|                                                      | Screen            |                                  |   |
| PC<br>SEC6<br>Categori                               |                   | Mobile 반응형<br>SEC6<br>1 Categori |   |
| 2<br>SEC7<br>☆☆☆☆☆<br>******<br>SEC8<br>3<br>Product | Text              | 2 SEC7                           |   |

#### JI-13(SEC 6), 14(SEC 5), 15(SEC 6)

#### Description

자면설명 사브페이지, sec6: 저자 및 역자 소개 섹션 sec7: 100자평 입력 섹션 sec8: 유사 상품 디스플레이 섹션

| Г | 2 | 1 |
|---|---|---|
| Г |   |   |

| 01     | 저자 및 역자 소개                                     |
|--------|------------------------------------------------|
| 02     | 100자평 입력                                       |
| 02 - 1 | 140자로 글자수 제한, 제한 글자 수 넘길<br>시 알림창 띄우는 기능       |
| 03     | 이 책을 구매한 사람이 구매한 다른 책<br>(유사상품) 슬라이드로 여러 도서 표시 |

| 01 | 카테고리와 콘텐츠 정렬 column으로 변<br>경                  |
|----|-----------------------------------------------|
| 02 | 텍스트 입력칸과 input 버튼을 column<br>으로 변경 후 width 변화 |

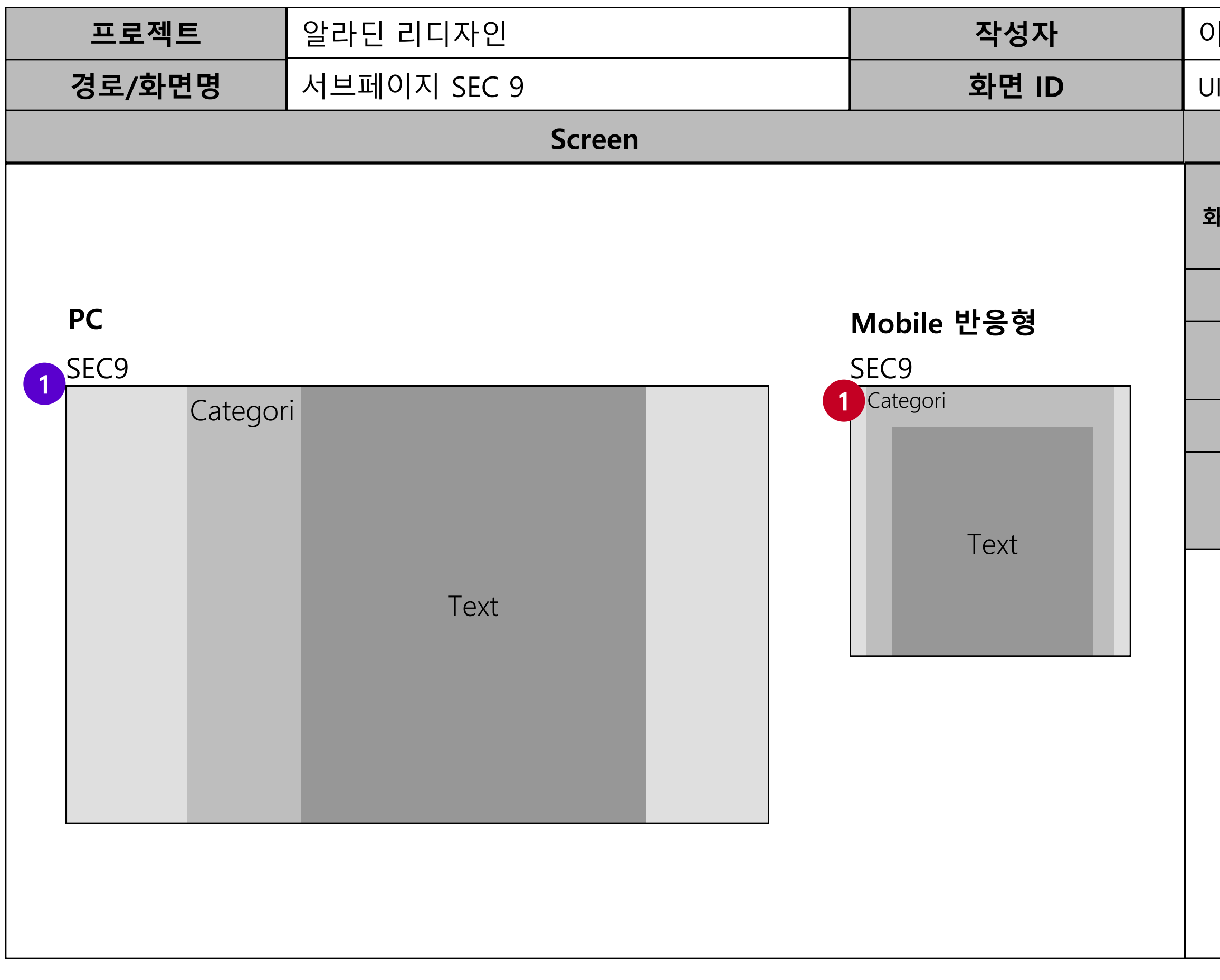

#### UI-16(SEC 9)

#### Description

**화면설명** 서브 페이지, sec9: 반품/교환 안내 섹션

#### PC

| 01 | 반품/교환 안내 텍스트 표로 구성 |
|----|--------------------|
|    |                    |